Sitecore SocialConnect by Addact

**Document Version: 1.0** 

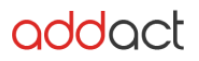

# Sitecore Version Compatibility: 9.0 and Up

#### **Major Features of SocialConnect:**

- Post or Tweet on your Facebook Page and/or Twitter Application
- Connect to your multiple Facebook Page Accounts and Twitter Account Applications
- Manage and Submit Posts on Single Page
- You can view post status and remove post
- Schedule your Post or Tweet for future
- Post Statistics, you can view like, comments and share counts
- Setup campaign and see analytics for campaign

#### Future Enhancements:

- Include more Social Media like LinkedIn, Instagram
- Goal Setups and Analytics

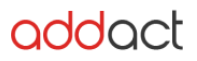

# Steps to follow to implement SocialConnect with your Sitecore Instance:

#### **Pre-requisites:**

 Most important is to host your Sitecore Instance domain on SSL layer and it has all HTTPS settings configured

## **Create Facebook Application**

- 1. Login into Facebook Account under which your have Page Admin level access
- 2. After Login Go to https://developers.facebook.com
- 3. Click on "My Apps" > "Add New App"

| re ▼    | My Apps ▼ | Q |
|---------|-----------|---|
|         |           | _ |
|         |           |   |
| See All | Apps      |   |
|         |           |   |
|         | d New App |   |

- 4. After App is created Go to App Settings >> Basic
- 5. Copy App ID and App Secret Key

| • |                               |                               |
|---|-------------------------------|-------------------------------|
|   |                               |                               |
|   | You are currently editing a t |                               |
| - |                               |                               |
|   |                               |                               |
|   | App ID                        | App Secret                    |
| • |                               | •••••                         |
|   | •                             | You are currently editing a f |

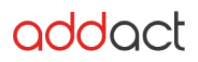

## Technical Guide

- 6. Scroll down in Basic settings Click Add Platform.
- 7. In Popup click on Website.

| Website  |  | Quick Start |
|----------|--|-------------|
| Site URL |  |             |
|          |  |             |

- 8. From App review > Permissions and Features > search permissions and Request for same.
  - publish\_pages, manage\_pages, pages\_manage\_cta

| facebook for deve     | lopers |
|-----------------------|--------|
| 6 EdiDemoApp          | •      |
| f Dashboard           |        |
| Settings              |        |
| Roles                 | •      |
| 🜲 Alerts              | •      |
| App Review            | -      |
| Current Request       |        |
| My Permissions and Fe | atures |
| Permissions and Featu | ires   |
| products 🕀            |        |
| 🥑 Facebook Login      | •      |
| ₩ Activity Log        |        |

- 9. Enter Site URL.
- 10. From Products > Select "Facebook Login" and click on Set Up

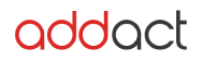

## **Technical Guide**

| Dashboard  |    | Add a Draduat                                                                                                  |                              |                                                                         |                          |                                                                                              |                                        |
|------------|----|----------------------------------------------------------------------------------------------------|------------------------------|-------------------------------------------------------------------------|--------------------------|----------------------------------------------------------------------------------------------|----------------------------------------|
| C Settings | ×. | Add a Product                                                                                                  |                              |                                                                         |                          |                                                                                              |                                        |
| y Roles    |    |                                                                                                    |                              |                                                                         |                          |                                                                                              |                                        |
| PRODUCTS   |    | Account Kit                                                                                                    |                              | Facebook Login                                                          |                          | Audience Network                                                                             |                                        |
|            |    | Seamless account creation. No more passwords.                                                                  |                              | The world's number one social login product.                            |                          | Monetize your mobile app or website with native<br>ads from 3 million Facebook advertisers.  |                                        |
|            |    | Read Docs                                                                                                    | Set Up                       | Read Docs                                                               | Set Up                   | Read Docs                                                                                    | Set Up                                 |
|            |    | Analytics<br>Linderstand how people engage with your business<br>across appo, divices, platforms and websites. |                              | Messenger<br>Customize the way you interact with people on<br>Messenger |                          | Webhooks<br>Subsorbe to changes and receive updates in real<br>time without calling the API. |                                        |
|            |    | Read Docs                                                                                                    | Set Up                       | Read Docs                                                               | Set Up                   | Read Docs                                                                                    | Set Up                                 |
|            |    | Instant                                                                                                    | Games                        | (ộ<br>Marketi                                                           | ing API                  | App C                                                                                        | enter                                  |
|            |    | Create a cross platform I<br>Facel                                                                             | HTML5 game hosted on<br>book | Integrate Facebook Mark                                                 | eting API with your app. | featured game                                                                                | ed by being itsted as a<br>on Facebook |

- 11. Select for Web. (Make sure URL entered is correct)
- 12. Now go to Facebook Login and Click on Settings
- 13. Enter Valid OAuth Redirect URI. Example (<u>https://{your</u> website} /sitecore/shell/Applications/Social/AddAccount/FacebookAccountAdd.aspx)

|                                         |                                                                                                    |                                                        | Docs                                                                                                    | Tools                                                                                                    | Support                                     | My Apps        |
|-----------------------------------------|----------------------------------------------------------------------------------------------------|--------------------------------------------------------|----------------------------------------------------------------------------------------------------|----------------------------------------------------------------------------------------------------|---------------------------------------------|----------------|
| SitecoreSociaiDemo                      | <ul> <li>APP ID:</li> </ul>                                                                                                    |                                                        |                                                                                                    | Status: in D                                                                                              | evelopment                                  | -* View Analyt |
| ff Dashboard                            | Client OAuth Settings                                                                                                    |                                                        |                                                                                                    |                                                                                                    |                                             |                |
|                                         | Client OAuth Login     Enders the standard OAuth Client taken flows. Secure your appl     Linen individue Ulaw the splowed with the splow backs. Dasker     Web OAuth Login     We     Forder Web OAuth Login. (*)     Forder Web OAuth Resultmentication     Works on perspective cent main     Parto Web OAuth Resultmentication     Web OAuth Client Dasks to give one     web. (*)     Web OAuth Client Dasks to give one     web. (*) | Include and prevent abuse by globally if not used. (M) | y locking down<br>inforce HTTT<br>ritrore the use<br>of the JavaSc<br>commended<br>mbdedded B<br>mble webvier<br>Auth Login. 1<br>ect URIs, Stro | n which<br>PS<br>or HTTPS for F<br>net SDK, Strong<br>IM<br>rowser CAuth<br>v Redirect URIs<br>v)<br>noty | ledirect URIts<br>IV<br>Login<br>for Client |                |
| Francéskings -<br>Settings<br>Ouchstart | Incommendati. 201<br>Valid GAuth Redirect URIs<br>Integrational and antecentral theti Applications //Social/Addicesure/Fa<br>Integrations // Social/Integrations //Social/Addicesure/Fa                                                                                                    | cebookAccountAdd.aspx ×                                |                                                                                                    |                                                                                                    |                                             |                |
|                                         | Desuthorize                                                                                                    |                                                        |                                                                                                    |                                                                                                    |                                             |                |
|                                         | What should we ping when a user deauthorizes your app?                                                                                                    |                                                        |                                                                                                    |                                                                                                    |                                             |                |
|                                         | Data Deletion Requests                                                                                                    |                                                        |                                                                                                    |                                                                                                    |                                             |                |
|                                         |                                                                                                    |                                                        |                                                                                                    |                                                                                                    | Discard                                     | Save Changes   |

## 14. Save your Changes.

Note: Your Facebook Application must be live and configured with proper permissions. Check this link to know more about Facebook Apps –

https://developers.facebook.com/docs/apps/

https://developers.facebook.com/docs/facebook-login/permissions/overview/

Documentation to follow to create Twitter Apps -- https://docs.inboundnow.com/guide/create-twitter-application/

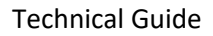

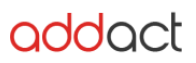

# Installation & Configuration in Sitecore

- 1. Go to your Sitecore Website Admin Panel
- 2. Login to Sitecore (admin panel)
- 3. Click on Desktop
- 4. Click on Sitecore Start Logo bottom left side of page
- 5. Click on Development Tool >> Open Installation Wizard
- 6. Click on Upload package.
- 7. Click on Choose file (Select folder where you have downloaded the package)
- 8. Select SocialConnect.zip file
- 9. Click Next.
- 10. Go back Install a package popup
- 11. Click on Next button
- 12. Package will install automatically.

# Post installation Steps to be followed for Facebook Application:

- 1. After completed Installation Go to "Content Editor"
- 2. Go to System > Social > Applications > Facebook
- 3. Enter your Application ID and Application Secret from your Facebook Account
- 4. Enter CD Server URL which is mandatory
- 5. Save all Changes.